## **Complaint Registration in RERA Bihar Web-Portal**

1. Visit "Registration Complaint/Execution" Section of the RERA Bihar web-portal i.e https://rera.bihar.gov.in.

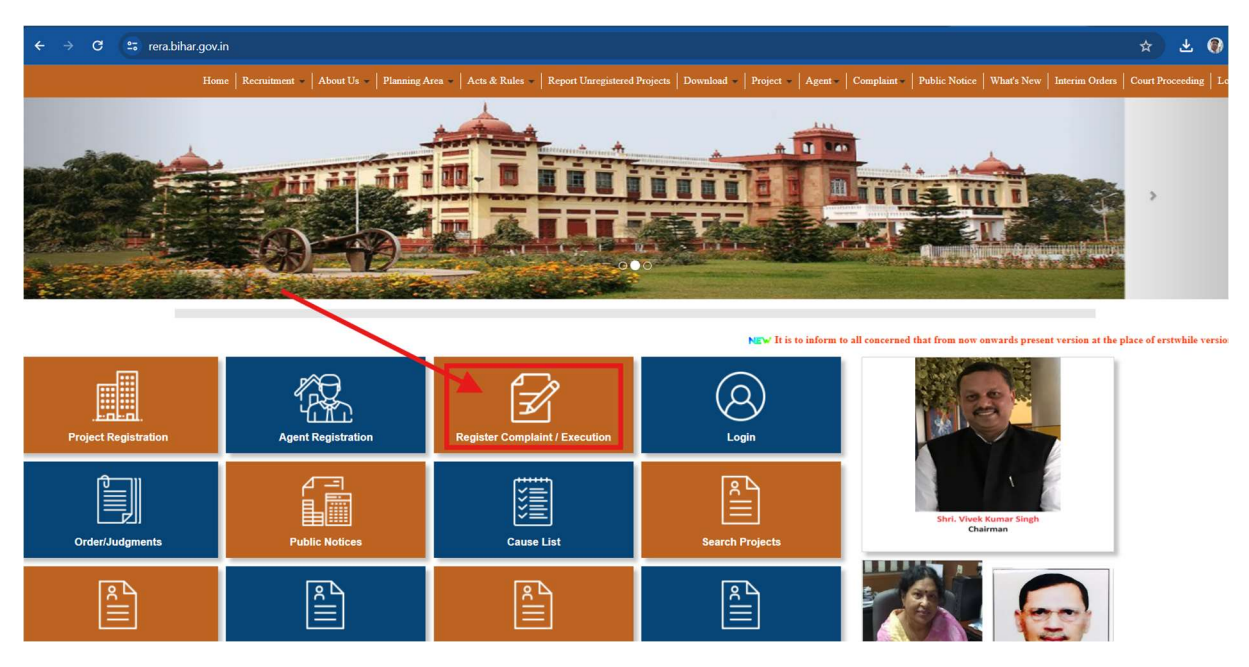

Click on Register Complaint/Execution on homepage of the portal. You will find below scree. Click on "Create an account" button just show below screen marked with arrow sign.

| 25 rera.bihar.gov.in/Logincomplaint.aspx                                                                                                    | ca 🕁 🥑 🄇 |
|----------------------------------------------------------------------------------------------------|----------|
| Sign In as Complaint aspx<br>BIHAR REAL ESTATE REGULATORY AUTHORITY<br>© Complaint Case © Execution Case<br>User ID® admin<br>Password®<br>Captcha Z Z G G<br>Forgot Password Log In<br>For any issues in online registration, please send email on rerabihar[at]gmail[dot]com with all of the complaint of the complaint of the c | ∞ ☆ Ø Ø  |
|                                                                                                    |          |

Below screen would help to create an account after verification of mobile number with valid OTP. A email and message on mobile would send for login critical as a user id and password.

| 25 | rera.bihar.gov.in/Newusercomplaint.aspx   | ∞ ☆ |
|----|-------------------------------------------|-----|
|    |                                           |     |
|    |                                           |     |
|    |                                           |     |
|    |                                           |     |
|    | Create New Account for Register Complaint |     |
|    |                                           |     |
|    | BIHAR REAL ESTATE REGULATORY AUTHORITY    |     |
|    | ● Complaint Case ○ Execution Case         |     |
|    | Data of Filling 18-06-2024                |     |
|    | Complainant Name *                        |     |
|    | Email ID*                                 |     |
|    | Complainant Mobile Number Send OTP        |     |
|    |                                           |     |
|    | Enter Mobile OTP                          |     |
|    | Pagistar Co Ta Lasia                      |     |
|    | Register So to Login                      |     |
|    |                                           |     |

After getting user id and password, move forward to login page showing below screen. Enter valid User id, Password and captcha Click "Log In" button.

| 😫 rera.bihar.gov.in/Logincomplaint.aspx                                                                                                    | ∞ ☆ |
|----------------------------------------------------------------------------------------------------|-----|
|                                                                                                    |     |
| Sign In as Complainant                                                                                                    |     |
|                                                                                                    |     |
| <b>BIHAR REAL ESTATE REGULATORY AUTHORITY</b>                                                                                               |     |
| Complaint Case     Case                                                                                                    |     |
| User ID* 9334139040<br>Password*                                                                                                    |     |
| Captela 7PZ6                                                                                                    |     |
| Forgot Password Log In                                                                                                    |     |
| Create an account Home                                                                                                    |     |
| For any issues in online registration, please send email on rerabihar[at]gmail[dot]com with all details (PAN No. of Promoter is mandatory). |     |

After successful login, you would get complaint registration entry form shown below. The top of the screen you will find some instructions and declaration of the application for. Just below you will find type of prayer. Basical there are eleven types of prayer in dropdown list.

- 1. Refund of Payment
- 2. Possession of Flat/Plot/Shop/Office/Space
- 3. Revocation of Project
- 4. Compensation
- 5. Amenities
- 6. Possession & share as per development agreement
- 7. Parking space

- 8. Execution of sale Deed
- 9. Execution of agreement for sale
- 10. Structural defect
- 11. Defective title

Based on your prayer, it will automaticity select Form-M for Authority and Form-N for Adjudication officer.

|                                                                                                    | Ravina LOGOUT                                                                                                    |
|----------------------------------------------------------------------------------------------------|----------------------------------------------------------------------------------------------------|
|                                                                                                    |                                                                                                    |
| COMPLAINT REGISTRA                                                                                                    | TION FORM                                                                                                    |
|                                                                                                    |                                                                                                    |
| Note: 1. All fields having * a                                                                                                    | ire mandatory. In case any field is not applicable, enter "NA" or "0" (zero)                                                                                                    |
| Note: 1. All fields having * a<br>2. Special characters like &<br>3. Any complainant if seeks                                                                                                    | re mandatory. In case any field is not applicable, enter "NA" or "0" (zero)<br>,#, ",", (, ), ", etc. not allowed.                                                                                                    |
| Note: 1. All fields having * a<br>2. Special characters like &<br>3. Any complainant if seeks<br>4. Complainant not seeking                                                                                                    | re mandatory. In case any field is not applicable, enter "NA" or "0" (zero)<br>; #, ",", (, ), ", etc. not allowed.<br>compensation will have to file complaint before Adjudicating Officer in Form-N.<br>compensation may file their complaint before the Authority in Form-M                                                                                                    |
| Note: 1. All fields having * a<br>2. Special characters like &<br>3. Any complainant if seeks<br>4. Complainant not seeking<br>5. You are requested to upl                                                                                                    | are mandatory. In case any field is not applicable, enter "NA" or "0" (zero)<br>, #, ",", (, ), ", etc. not allowed.<br>: compensation will have to file complaint before Adjudicating Officer in Form-N.<br>: compensation may file their complaint before the Authority in Form-M<br>oad all documents that are required and ensure that every documents are readable clear.                                                                                                    |
| Note: 1. All fields having * a<br>2. Special characters like &<br>3. Any complainant if seeks<br>4. Complainant not seeking<br>5. You are requested to upl<br><b>Declarations</b>                                                                                                    | are mandatory. In case any field is not applicable, enter "NA" or "O" (zero)<br>, #, ", (, ), ", etc. not allowed.<br>: compensation will have to file complaint before Adjudicating Officer in Form-N.<br>compensation may file their complaint before the Authority in Form-M<br>bad all documents that are required and ensure that every documents are readable clear.                                                                                                    |
| Note: 1. All fields having * a<br>2. Special characters like &<br>3. Any complainant if seeks<br>4. Complainant not seeking<br>5. You are requested to uple<br>Declarations<br>. L complainant, here by (                                                                                                    | are mandatory. In case any field is not applicable, enter "NA" or "0" (zero)<br>; #, ", ", (, ), ", etc. not allowed.<br>: compensation will have to file complaint before Adjudicating Officer in Form-N .<br>: compensation may file their complaint before the Authority in Form-M<br>oad all documents that are required and ensure that every documents are readable clear.<br>                                                                                                    |
| Note: 1. All fields having * a<br>2. Special characters like &<br>3. Any complainant if seeks<br>4. Complainant not seeking<br>5. You are requested to upl<br><b>Declarations</b><br>. I, complainant, here by (<br>. I, complainant, here by (                                                                                      | are mandatory. In case any field is not applicable, enter "NA" or "O" (zero)<br>; #, ", (, ), ", etc. not allowed.<br>: compensation may file their complaint before Adjudicating Officer in Form-N .<br>; compensation may file their complaint before the Authority in Form-M<br>oad all documents that are required and ensure that every documents are readable clear.<br>:<br>:<br>:<br>:<br>:<br>:<br>:<br>:<br>:<br>:<br>:<br>:<br>:                                                                                                    |
| Note: 1. All fields having * a<br>2. Special characters like &<br>3. Any complainant if seeks<br>4. Complainant not seeking<br>5. You are requested to uple<br><b>Declarations</b><br>. I, complainant, here by (<br>. I, complainant, here by (<br>. I, complainant, here by (<br>. I, uplication)<br>. J. Verify that the contents | are mandatory. In case any field is not applicable, enter "NA" or "O" (zero)<br>; #, ", (, ), ", etc. not allowed.<br>: compensation will have to file complaint before Adjudicating Officer in Form-N .<br>: compensation may file their complaint before the Authority in Form-M<br>oad all documents that are required and ensure that every documents are readable clear.<br>declare that the subject matter of the below claim fails within the Jurisdiction of the Authority<br>declare that the matter regarding which the complaint has been made is not pending before any Court of Law or any other Authority or any other<br>of the below sections are true to my personal knowledge and belief and I have not suppressed any material fact(s)                                                                                                    |
| Note: 1. All fields having * a<br>2. Special characters like &<br>3. Any complainant if seeks<br>4. Complainant not seeking<br>5. You are requested to upl<br>Declarations<br>. I, complainant, here by (<br>. I, complainant, here by (<br>Tribunal(s)<br>. I verify that the contents<br>Please Select Prayer                      | are mandatory. In case any field is not applicable, enter "NA" or "0" (zero)<br>i, #, ", (, ), ", etc. not allowed.<br>compensation will have to file complaint before Adjudicating Officer in Form-N .<br>i compensation may file their complaint before the Authority in Form-M<br>cad all documents that are required and ensure that every documents are readable clear.<br>declare that the subject matter of the below claim falls within the Jurisdiction of the Authority<br>declare that the matter regarding which the complaint has been made is not pending before any Court of Law or any other Authority or any other<br>of the below sections are true to my personal knowledge and belief and I have not suppressed any material fact(s)<br>Execution of agreement for sale                                                                                                    |
| Note: 1. All fields having * a<br>2. Special characters like 8<br>3. Any complainant if seeks<br>4. Complainant not seeking<br>5. You are requested to upl<br>Declarations<br>. I, complainant, here by 6<br>. I, complainant, here by 6<br>Tribunal(s)<br>. I verify that the contents<br>Please Select Prayer                      | are mandatory. In case any field is not applicable, enter "NA" or "O" (zero)<br>i, #, ", (, ), ", etc. not allowed.<br>i compensation will have to file complaint before Adjudicating Officer in Form-N .<br>i compensation may file their complaint before the Authority in Form-M<br>cad all documents that are required and ensure that every documents are readable clear.<br>declare that the subject matter of the below claim falls within the Jurisdiction of the Authority<br>declare that the subject matter of the below claim falls within the Jurisdiction of the Authority<br>declare that the matter regarding which the complaint has been made is not pending before any Court of Law or any other Authority or any other<br>of the below sections are true to my personal knowledge and belief and I have not suppressed any material fact(s)<br>Execution of agreement for sale<br>Under Section 31 of RERA Act, 2016 and Rule 36(1) of Bihar RERA Rules, 2017 |

After that, project or promoter related information would be fill up accordingly as showing in above screen.

| Is Project R                                                                                | egistered with RERA*     | ●Yes ○No      |                                                                    |                            |  |
|---------------------------------------------------------------------------------------------|--------------------------|---------------|--------------------------------------------------------------------|----------------------------|--|
| Project Nan                                                                                 | ne*                      |               | Promoter Name* (Name of Company/Partnership form/Society/Trust)    |                            |  |
| Project Bloc                                                                                | k Name                   |               | Flat No.                                                           |                            |  |
| RERA Appli                                                                                  | cation/Registration No.  |               |                                                                    |                            |  |
| Name of Co                                                                                  | mplainant*               |               | Complainant Telephone Number *                                     |                            |  |
| Complainar                                                                                  | nt Mobile Number*        | 9334139040    | Complainant email-Id *                                             | manoj.madhukar1@gmail.com  |  |
| Complainar                                                                                  | nt Aadhaar/Passport No.* |               | Upload Aadhaar/Passport (Only PDF)                                 | Choose File No file chosen |  |
|                                                                                             |                          |               |                                                                    | Internet and Internet      |  |
|                                                                                             |                          |               | Choose File No file chosen                                         | Uploaded Upload            |  |
| Official                                                                                    | /Residential Add         | lress of Comp | Choose File_ No file chosen                                        |                            |  |
| Official<br>Address *<br>State*                                                             | /Residential Add         | Iress of Comp | Choose File No file chosen                                         |                            |  |
| Official<br>Address *<br>State*<br>Pin Code*                                                | /Residential Add         | Iress of Comp | Choose File No file chosen lainant District*                       |                            |  |
| Official<br>Address *<br>State*<br>Pin Code*<br>Addres                                      | /Residential Add         | Iress of Comp | Choose File No file chosen Iainant District* Complainant           |                            |  |
| Official<br>Address *<br>State*<br>Pin Code*<br>Addres                                      | Andaman and Nicoba       | Iress of Comp | Choose File No file chosen lainant District* Complainant           |                            |  |
| Official<br>Address *<br>State*<br>Pin Code*<br>Address<br>Same as ab                       | Andaman and Nicoban      | Iress of Comp | Choose File No file chosen lainant District* Complainant           |                            |  |
| Official<br>Address *<br>State*<br>Pin Code*<br>Address<br>Same as at<br>Address*<br>State* | Andaman and Nicoba       | Iress of Comp | Choose File No file chosen lainant District* Complainant District* |                            |  |

Thereafter, you have to fill ..

- 1. Is project registered with RERA
- 2. Project name
- 3. Promoter name
- 4. Project Block Name
- 5. Flat No.
- 6. RERA Application/Registration No.
- 7. Name of Complainant
- 8. Complainant Telephone No.
- 9. Complainant Mobile No.
- 10. Complainant e-Mail Id.
- 11. Complainant Aadhar/Passport No.
- 12. Document upload related (Aadhar/Passport)

Official/Residential address of complainant.

Address of service of all notices of complainant

| Details                                                                                              | of the Respo      | ondent                                     |                       |              |          |  |
|----------------------------------------------------------------------------------------------------|-------------------|--------------------------------------------|-----------------------|--------------|----------|--|
| Name of Re                                                                                           | espondent *       |                                            | Telep                 | none Number* |          |  |
| Mobile Nun                                                                                           | nber*             |                                            | Email                 | Address*     |          |  |
| Official                                                                                             | /Residential      | Address of Respond                         | ent                   |              |          |  |
| Address *                                                                                            |                   |                                            |                       |              |          |  |
| State*                                                                                               | Andaman and N     | licobar Islan 🗸                            | District*             |              | ~        |  |
| Pin Code*                                                                                            |                   |                                            |                       |              |          |  |
| FILLOUGE                                                                                             |                   |                                            |                       |              |          |  |
| Addres                                                                                               | s for Service     | of All Notices of Re                       | spondent              |              |          |  |
| Addres                                                                                               | s for Service     | of All Notices of Re                       | spondent              |              |          |  |
| Addres<br>Same as al<br>Address *                                                                    | s for Service     | e of All Notices of Re                     | spondent              |              |          |  |
| Addres<br>Same as al<br>Address *<br>State*                                                          | s for Service     | e of All Notices of Res                    | spondent<br>District* |              | ~        |  |
| Address<br>Same as al<br>Address *<br>State*<br>Pin Code*                                            | s for Service     | e of All Notices of Res                    | spondent<br>District* |              | v        |  |
| Addres<br>Same as al<br>Address *<br>State*<br>Pin Code*<br>Details                                  | s for Service     | e of All Notices of Res<br>licobar Islan v | spondent<br>District* |              | ~        |  |
| Address<br>Same as al<br>Address *<br>State*<br>Pin Code*<br>Details<br>Subject of 0                 | s for Service     | e of All Notices of Re<br>icobar Islan v   | spondent<br>District* |              | ×        |  |
| Address<br>Same as al<br>Address *<br>State*<br>Pin Code*<br>Details<br>Subject of (                 | or the Complaint* | e of All Notices of Re<br>icobar Islan v   | spondent<br>District* |              | <b>v</b> |  |
| Address<br>Same as al<br>Address *<br>State*<br>Pin Code*<br>Details<br>Subject of Co<br>Facts of Co | s for Service     | e of All Notices of Re<br>icobar Islan v   | spondent<br>District* |              | ×        |  |
| Address Same as al Address State* Pin Code* Details Subject of C                                     | s for Service     | e of All Notices of Re<br>licobar Islan v  | spondent<br>District* |              | ×        |  |

Thereafter, Respondent details would be fill up accordingly.

- 1. Name of respondent
- 2. Telephone Number
- 3. Mobile Number
- 4. Email address

Official/Residential address of respondent

Address for services of all notices of respondent.

## At the end details of the complaint

- 1. Subject of complaint
- 2. Facts of Complaint

## 3. Relief(s) sought

| Supporting Documents                                                                                            |                                               |
|----------------------------------------------------------------------------------------------------|-----------------------------------------------|
| Name of Document (if more than one separated by $\tilde{\ }$ and merge all document in single PDF ) Attachment. | Choose File No file chosen<br>Uploaded Upload |
| Advocate Details                                                                                                |                                               |
| If Complaint register by Advocate                                                                               |                                               |
| Name of Advocate                                                                                                |                                               |
| Advocate Mobile Number                                                                                          |                                               |
| Advocate e-mail Id                                                                                              |                                               |
| Name of Document Vakalatnama and any more                                                                       |                                               |
| (If more than one separated by "," and merge all document in single PDF )<br>Attachment                         | Choose File No file chosen                    |

Supporting Document to be required at the time of filing of complaint.

- 1. Name of document
- 2. Upload document in pdf formats.

| ← → C 😁 tpsl-india.in/PaymentGateway/txn | req.pg?id=1636296E-571D-432E-AC90-66306EAD62C8                                                                                                    |                                                                                                    |                                         | ∞ ☆ 🚯 :                                              |
|------------------------------------------|----------------------------------------------------------------------------------------------------|----------------------------------------------------------------------------------------------------|-----------------------------------------|------------------------------------------------------|
| REAL ESTATE REGULATOR                    | Y AUTHORITY BIHAR                                                                                                    |                                                                                                    |                                         | Reference No : 638541507322642027<br>Amount : 100.00 |
|                                          | CARDS                                                                                                    | N                                                                                                  |                                         |                                                      |
|                                          | Pay using VISA 😜 💓 🕬 ()<br>For Maestro cards, please enter Expiry Date and<br>@ Cree<br>Select Credit Card Option : Select                                            | d CW no. if available or else ignore and pro<br>edit card O Debit card<br>ect<br>PAY NOW<br>Cancel | v                                       |                                                      |
|                                          | Vour transaction is processed through a secure 2048 bit<br>purposes, your looking data have been logged.<br>IP address 49.47.135.157 and access time Sun Jun 16 16.00 | MasterCard.<br>ecureCode<br>It https internet connection based on secure<br>05:34 IST 2024.        | e socket layer technology. For security |                                                      |

Finally, you have to make payment online shown above. There are two types of payment system.

- 1. Cards
- 2. Net banking.

Select Concerned bank name from dropdown list and click Pay Now button to make payment. After successfully payment complain id would be generated. This complaint filing system is totally digital, no need to submit application after filing.

|                                                                              |                                                                              |                                           |                               |                          |                                         |                   | •                                                      | LOGOL                    |
|------------------------------------------------------------------------------|------------------------------------------------------------------------------|-------------------------------------------|-------------------------------|--------------------------|-----------------------------------------|-------------------|--------------------------------------------------------|--------------------------|
|                                                                              |                                                                              |                                           |                               |                          |                                         |                   |                                                        |                          |
|                                                                              |                                                                              | Your Comp<br>Your C                       | laint has be<br>omplaint Id i | een Submit<br>s :RERAC06 | ted Succes                              | sfully<br>25      |                                                        |                          |
|                                                                              |                                                                              |                                           |                               |                          |                                         |                   |                                                        |                          |
|                                                                              |                                                                              |                                           |                               |                          |                                         |                   |                                                        |                          |
|                                                                              |                                                                              |                                           |                               | θ                        |                                         |                   |                                                        |                          |
| u can edit com                                                               | nplaint before case nu                                                       | umber generated.                          |                               | θ                        |                                         |                   |                                                        |                          |
| J can edit com<br>nplaint ID                                                 | nplaint before case nu<br>Case Number                                        | umber generated.<br>Name of Complainant N | ame of Respondent             | t Project of Name C      | omplaint Status                         |                   | Date of Complaint                                      | File Up                  |
| <mark>J can edit com</mark><br>nplaint ID<br>RAC0615202409                   | nplaint before case nu<br>Case Number<br>94225 RERA/0235/2024                | umber generated.<br>Name of Complainant N | ame of Respondent             | t Project of Name C      | omplaint Status<br>omplaint received an | d under scrutiny. | <b>Date of Complaint</b><br>15-06-2024 09:42:25        | File Up<br>5 View File 📝 |
| u can edit com<br>nplaint ID<br>RAC0615202409                                | Case Number<br>04225 RERA/0235/2024                                          | umber generated.<br>Name of Complainant N | ame of Respondent             | Project of Name C        | omplaint Status<br>omplaint received an | d under scrutiny. | Date of Complaint<br>15-06-2024 09:42:25               | File Up<br>5 View File 🔽 |
| u can edit com<br>nplaint ID<br>RAC0615202409<br>load documen<br>cument Type | Case Number<br>Case Number<br>14225 RERA/0235/2024<br>Its regarding this cas | umber generated.<br>Name of Complainant N | ame of Respondent             | E Project of Name C      | omplaint Status<br>omplaint received an | d under scrutiny. | Date of Complaint<br>15-06-2024 09:42:23<br>File Nosen | File Up<br>5 View File 🗹 |

To get complete application form click on print icon. This screen will help to submit extra paper, document that are required if any defect found by the RERA legal team.

|                      |                      | Yo               | our Complaint Id      | is : RERA      | C0615202409        | 94225        |               |                 |                |       |
|----------------------|----------------------|------------------|-----------------------|----------------|--------------------|--------------|---------------|-----------------|----------------|-------|
|                      |                      |                  |                       | E              | •                  |              |               |                 |                |       |
| You can edit com     | Case Number          | Name of Complain | ant Name of Responden | t Project of N | ame Complaint Stat | 116          |               | ate of Complai  | nt File        | Updat |
| RERAC06152024094     | 1225 RERA/0235/2024  | MKJKK            | sdfjskldjk            | sdifusu        | Complaint receiv   | ved and unde | r scrutiny. 1 | 5-06-2024 09:42 | 2:25 View File |       |
|                      |                      |                  |                       |                |                    |              |               |                 |                |       |
| Upload document      | s regarding this cas | e.               |                       |                |                    |              |               |                 |                |       |
| Document Type :      | Rectification        | ```              | Name of Document      | :              |                    |              | Choose File   | Nosen           | Upload         |       |
| Name of complain     | ant                  | MKJKK            |                       |                |                    |              |               |                 |                |       |
| Case No.             |                      | RERA/0235        | 2024                  |                |                    |              |               |                 |                |       |
| Proceeding/Order     | Date                 |                  |                       |                |                    |              |               |                 |                |       |
| Facts of Rectificati | ion                  |                  |                       |                | 1.                 |              |               |                 |                |       |
| Vakalatnama          |                      | Choose File      | No file chosen        |                |                    | Upload D     | )oc           |                 |                |       |
| Attached Docume      | nt                   | Choose File      | No file chosen        |                |                    | Upload E     | )oc           |                 |                |       |
| Fees (Rs.)           |                      | 100              |                       |                |                    |              |               |                 |                |       |
| Upload Payment F     | Receipt              |                  |                       |                |                    |              |               |                 |                |       |
|                      |                      | Sub              | mit Re                | eset           |                    |              |               |                 |                |       |

You can also file online rectification petition. Select document type "Rectification" above screen will be appear, fill details as required and click submit button.